## 

## ①疎通開始日は電気データを選択し

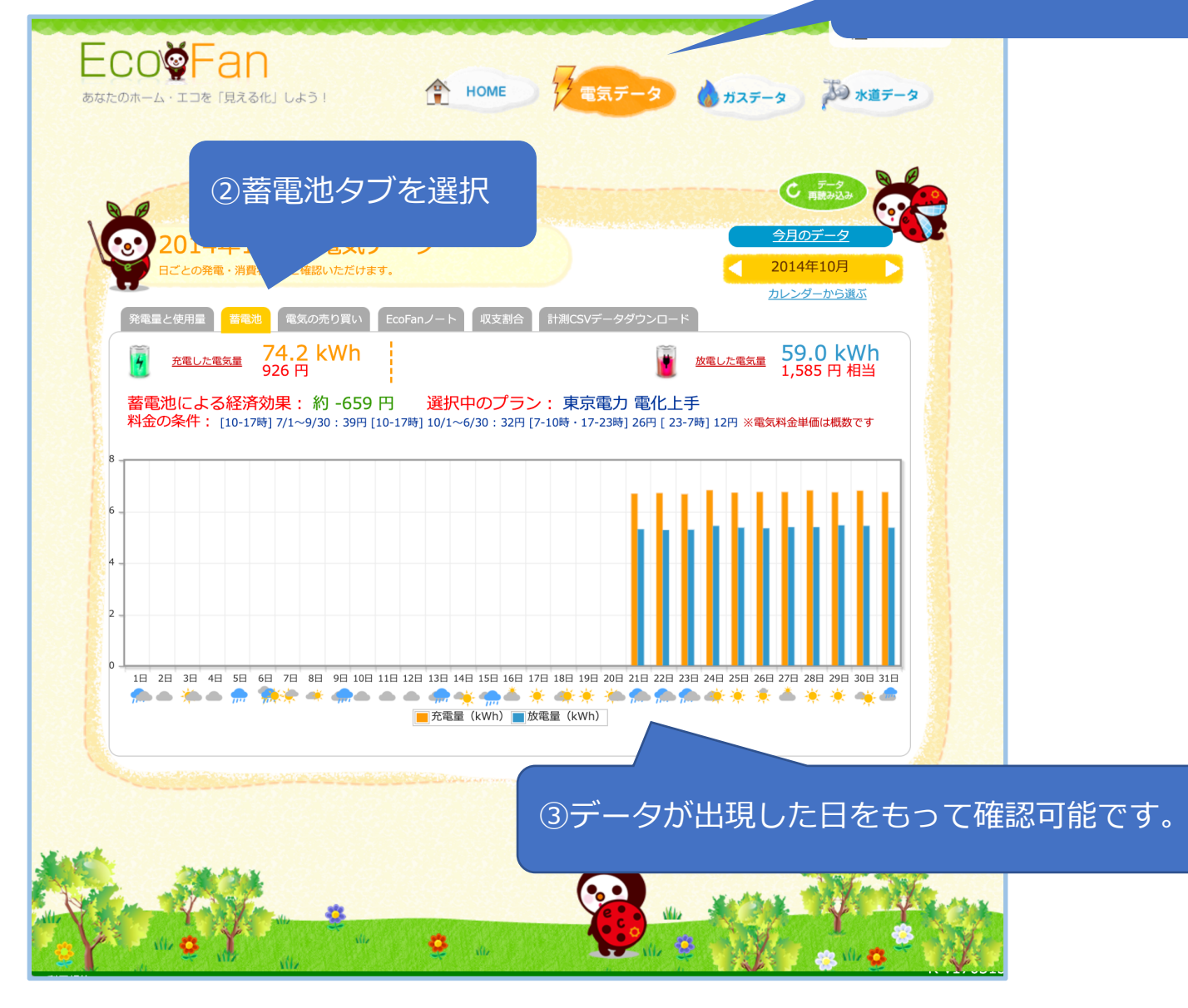

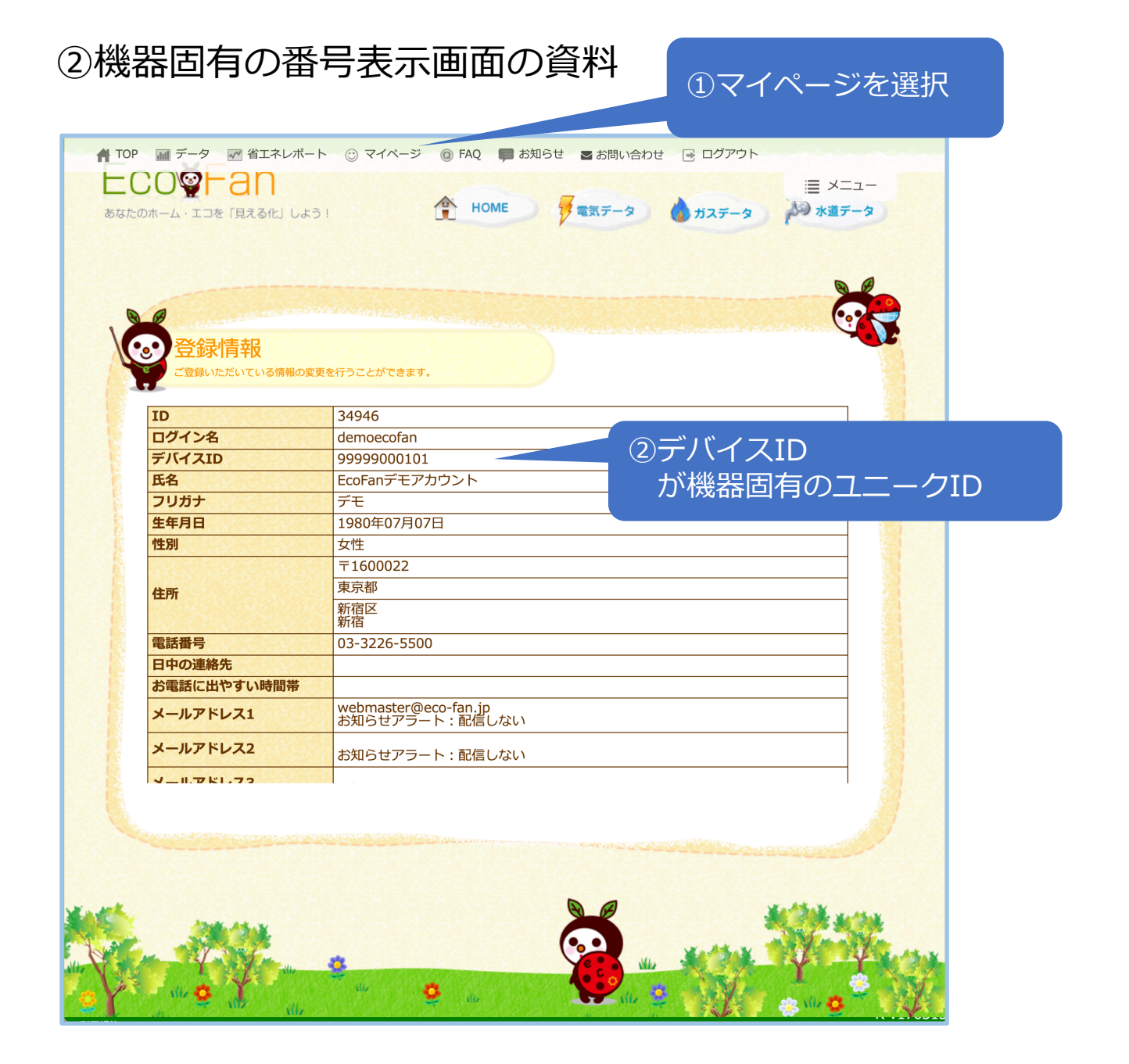

## ③収集しているデータをCSVにして名称を付与

|                                                                                                    | 🚽 ①電気デ-                                                | -タを選択して |
|----------------------------------------------------------------------------------------------------|--------------------------------------------------------|---------|
| ECO愛Fan<br>あなたのホーム・エコを「見える化」しよう! 食 HOME ジョステータ しお                                                                                                    | ステータ アン 水道テータ                                          | 2       |
| <ul> <li>②計測CSVダウンロードを選択</li> <li>201+++10/JV/ELXU/</li> <li>E203年・消費状況をご確認いただけます。</li> <li>発電量と使用置 蓄電池 電気の売り買い EcoFanノート 収支射合 計測CSVデータダウンロード</li> </ul> | デーダ<br>用意が込み<br><u>今月のデータ</u> 2014年10月       カレンダーから遺ぶ |         |
| 計測CSVデータダウンロード                                                                                                    |                                                        |         |
| 2020-09 ~ 2020-09                                                                                                    |                                                        |         |
| ダウンロード                                                                                                    |                                                        |         |
| ZEH向けダウンロード                                                                                                    |                                                        |         |
|                                                                                                    |                                                        |         |
| ③ZEH向けダロ                                                                                                    | ウンロードを打                                                | 甲下      |
|                                                                                                    | Ý Ý                                                    |         |

## 蓄電池:充電/蓄電池:放電が記載されているの で任意の名称をつけて保存します。

| 日付         | 買電      | 売電      | 発電      | 自家消費      | 使用電力      | ガス | 水道 | 蓄電池:○社製型番○○_充電 | 蓄電池:○社製型番○○_放電 |
|------------|---------|---------|---------|-----------|-----------|----|----|----------------|----------------|
| 2020090100 | 2970.49 | 0       | 0       | 0         | 2970.49   | 0  | 0  | 1993.21        | 0              |
| 2020090101 | 1371.14 | 0       | 0       | 0         | 1371.14   | 0  | 0  | 355.69         | 0              |
| 2020090102 | 994.947 | 0       | 0       | 0         | 994.947   | 0  | 0  | 12.245         | 0              |
| 2020090103 | 1252.49 | 0       | 0       | 0         | 1252.49   | 0  | 0  | 12.15          | 0              |
| 2020090104 | 1940.34 | 0       | 0       | 0         | 1940.34   | 0  | 0  | 12.1417        | 0              |
| 2020090105 | 1877.76 | 0       | 0       | 0         | 1877.76   | 0  | 0  | 11.6583        | 0              |
| 2020090106 | 1809.06 | 0       | 42.7967 | 0         | 1809.06   | 0  | 0  | 12.17          | 0              |
| 2020090107 | 111.248 | 0       | 131.618 | 0         | 111.248   | 0  | 0  | 0              | 343.263        |
| 2020090108 | 59.0667 | 37.09   | 413.177 | 376.087   | 435.1537  | 0  | 0  | 2.32167        | 110.837        |
| 2020090109 | 23.2683 | 383.115 | 934.725 | 551.61    | 574.8783  | 0  | 0  | 8.55667        | 65.6133        |
| 2020090110 | 21.6233 | 257.272 | 759.762 | 502.49    | 524.1133  | 0  | 0  | 8.11           | 23.155         |
| 2020090111 | 55.1367 | 60.75   | 428.493 | 367.743   | 422.8797  | 0  | 0  | 4.79333        | 94.5           |
| 2020090112 | 64.9133 | 22.5667 | 273.4   | 250.8333  | 315.7466  | 0  | 0  | 1.325          | 148.08         |
| 2020090113 | 75.1167 | 4.77167 | 248.503 | 243.73133 | 318.84803 | 0  | 0  | 0              | 153.88         |
| 2020090114 | 91.4867 | 0       | 89.5083 | 0         | 91.4867   | 0  | 0  | 0              | 397.997        |
| 2020090115 | 95.8183 | 0       | 166.893 | 0         | 95.8183   | 0  | 0  | 0              | 353.368        |
| 2020090116 | 88.0067 | 4.35167 | 284.077 | 279.72533 | 367.73203 | 0  | 0  | 0              | 233.802        |
| 2020090117 | 97.0883 | 0       | 14.2067 | 0         | 97.0883   | 0  | 0  | 0              | 589.323        |
| 2020090118 | 99.04   | 0       | 0       | 0         | 99.04     | 0  | 0  | 0              | 727.283        |
| 2020090119 | 615.162 | 0       | 0       | 0         | 615.162   | 0  | 0  | 7.38333        | 192.862        |
| 2020090120 | 1118.33 | 0       | 0       | 0         | 1118.33   | 0  | 0  | 11.3667        | 0              |
| 2020090121 | 1668.67 | 0       | 0       | 0         | 1668.67   | 0  | 0  | 11.8783        | 0              |
| 2020090122 | 1236.7  | 0       | 0       | 0         | 1236.7    | 0  | 0  | 12.32          | 0              |
| 2020090123 | 3134.68 | 0       | 0       | 0         | 3134.68   | 0  | 0  | 1951.08        | 0              |
| 2020090200 | 3349.96 | 0       | 0       | 0         | 3349.96   | 0  | 0  | 1980.67        | 0              |
| 2020090201 | 2169.1  | 0       | 0       | 0         | 2169.1    | 0  | 0  | 400.272        | 0              |
| 2020090202 | 1676.56 | 0       | 0       | 0         | 1676.56   | 0  | 0  | 11.6167        | 0              |
| 2020090203 | 1996.74 | 0       | 0       | 0         | 1996.74   | 0  | 0  | 11.91          | 0              |
| 2020090204 | 1513.37 | 0       | 0       | 0         | 1513.37   | 0  | 0  | 12.8567        | 0              |